## <教員・学生> グループ機能(1)-概要

教員は、各コース内でコースメンバーのグループを作成可能になります。 作成したグループは以下の操作に利用できます。

・課題の公開範囲に指定

小テスト・アンケート・レポートで指定したグループの学生のみに課題を公開・成績の 公開をすることができます。

- グループニュースの配信 指定したグループもしくは特定のメンバーに対して、お知らせ(グループニュース)を 配信します。
- プロジェクトのチームを特定のグループから選択
  プロジェクトのチーム作成時に、指定したグループのメンバーを選択することができます。

※グループの存在や、メンバー、グループ名は学生には公開されません。 「公開範囲が指定された課題」や「グループニュース」が学生本人以外の、 どのユーザに公開されているかは、ユーザに表示されません。

| <教員・学生>              |  |
|----------------------|--|
| グループ機能(2)-グループの作成と管理 |  |

グループの追加方法
 コーストップに新しく追加されるリンク「グループ」から
 グループー覧画面を開き、「グループ追加」をクリックします。

- 1. 以下のどちらかのタブを選択し、メンバーを指定します。
  - 個別に選択

登録したいメンバーにチェック。

- ▶ 一括登録 登録したいメンバーの学籍番号を入力。 ※ユーザに学籍番号が登録されている場合、 採点シートExcelからコピー&ペースト可能です。
- グループ名を入力し、「追加」を押すと作成完了です。
  ※グループの存在や、メンバー、グループ名は学生には 公開されません。
- ▶ グループの管理

グループー覧画面では以下の操作が可能です。

- ▶ グループの編集
- メンバーの確認
- グループの削除

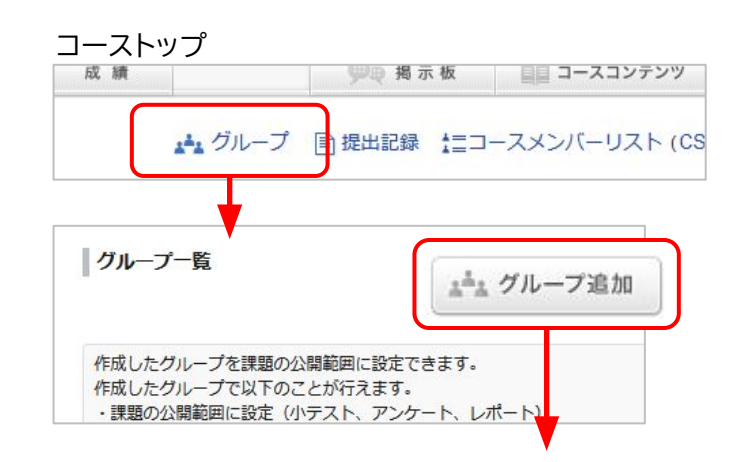

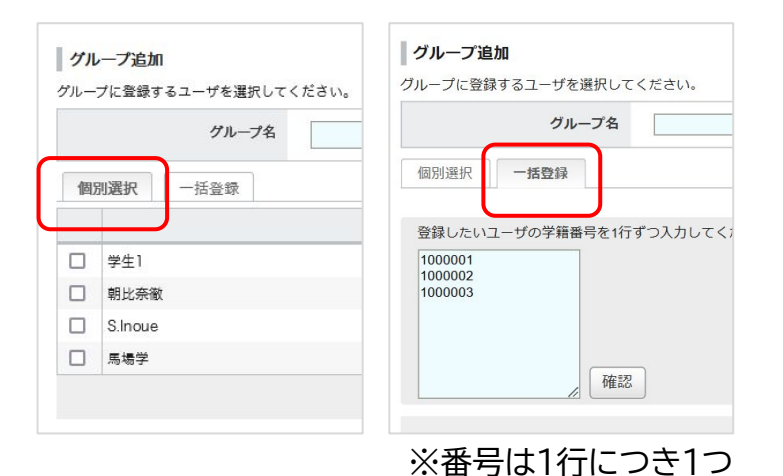

新規機能

グループを使って、小テスト・アンケート・レポートの 公開範囲を設定できます。

その課題は指定したグループのメンバーにのみ 公開されます。 リマインダの送信や、成績の公開対象も同様です。

- グループを指定
  - 1. 各管理画面の「公開範囲」列にあるアイコンをクリックします。
    - ※注意点

課題は予め作成し、非公開状態にしておく必要 があります。

- 2. 「指定したグループにのみ公開」を選択します。
- 3. 登録済みのグループを選択し、「保存する」をク リックしたら設定完了です。
- ▶ グループの指定を解除
  - 1. 各課題の管理画面の「公開範囲」列にあるアイコ ンをクリックします。
  - 2. 登録済みのグループの選択を解除し、「保存する」をクリックします。
  - 3. その状態で公開すると、コース内全学生対象に 戻ります。

(例)小テスト管理画面

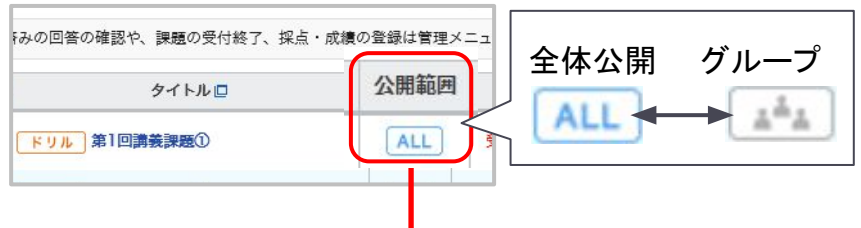

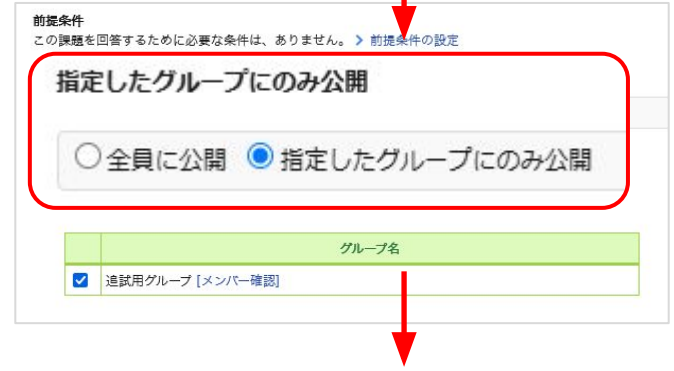

### 対象グループの学生のみに課題が公開

| 「「日の」に加まる | 第二 休息結果 グリンロート |              |       |      |
|-----------|----------------|--------------|-------|------|
| 公開範囲が指定され | ている課題です。       |              |       |      |
| グループ      | 氏名             | 学籍番号         | 受験回数  | 1    |
| 追試用グループ   | ▶ 学生1          | 160203A      | 未提出   | [ログ] |
| 追試用グループ   | 📄 朝比奈徹         | 11111.qqqqq2 | 未提出   | [ログ] |
| -         | S.Inoue        | inoue.sam    | 公開範囲外 | [ログ] |

提出状況画面や採点シートにおいて、 公開範囲のグループメンバーか確認可能

新規機能

# グループ機能(4)-グループニュースの配信

指定したグループもしくは特定のメンバーに対して、お知らせ(グループニュース)を配信できます。 事前に各コースで「グループニュースを利用する」設定を行う必要があります。

グループニュースを利用する

<教員・学生>

- 1. コース設定から「グループニュース利用設定」を クリックします。
- 2. 「グループニュースを利用する」をクリックし 「OK」を選択します。
- コーストップに新しいメニューが表示され、グ ループニュースの管理と追加を行えるようにな ります。(右図)
- グループニュースの追加
  1. コーストップの「グループニュース追加」を選択し、グループもしくはメンバーを指定します。
  2. コースニュースと同様に本文を編集し追加を行います。
  - ※新規にメンバーを指定して追加した場合、 新しいグループとして登録されます。
  - 3. 追加されたグループニュースは対象のメンバー のコーストップにのみ表示されます。

#### コーストップ(スマホ版の場合)

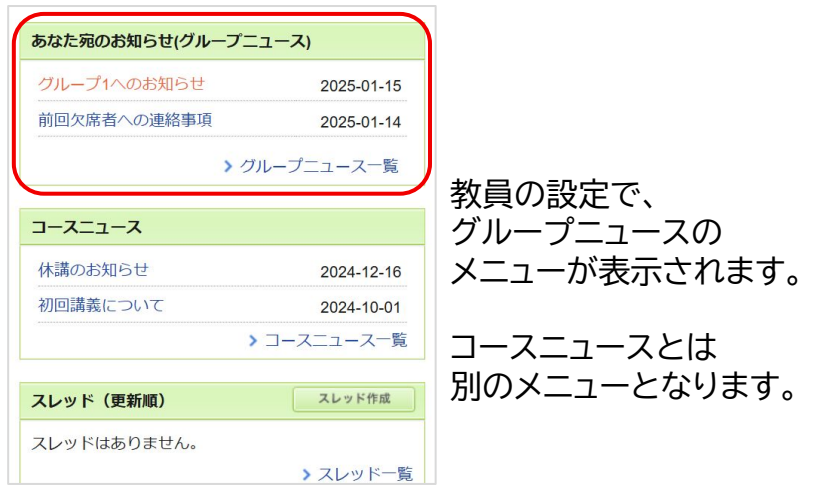

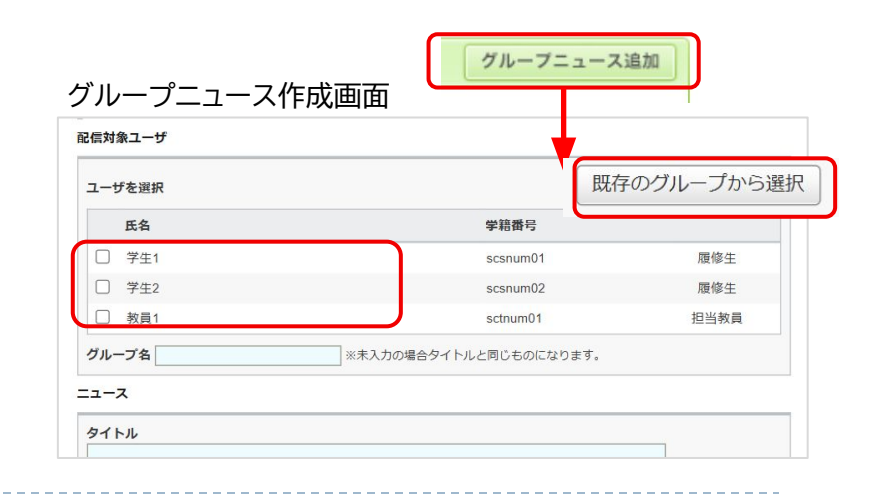

## <教員・学生> グループ機能(5)-その他の挙動

- グループに配信されたお知らせ や出題された課題の確認
   「グループー覧」画面でグループ名を クリックすると次の操作や確認を 行うことができます。
  - グループメンバーの確認
  - グループに配信されたお知らせ(グ ループニュース)と閲覧状況の確認
  - ▶ グループニュースの配信
  - グループに公開されている課題の一覧

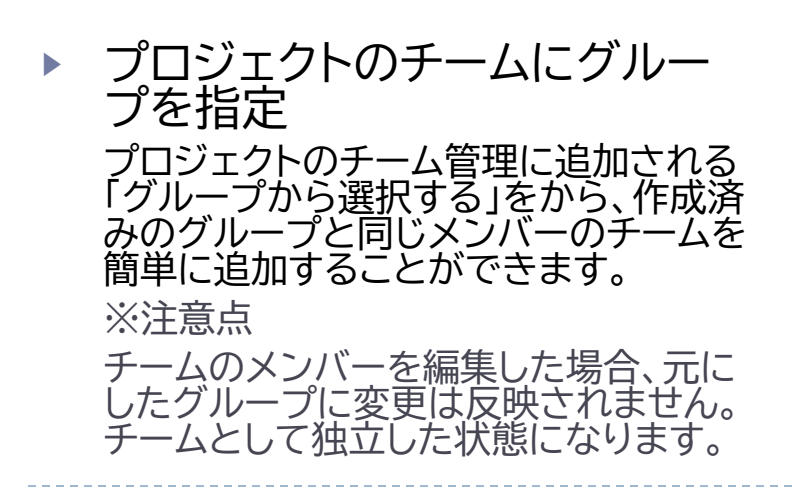

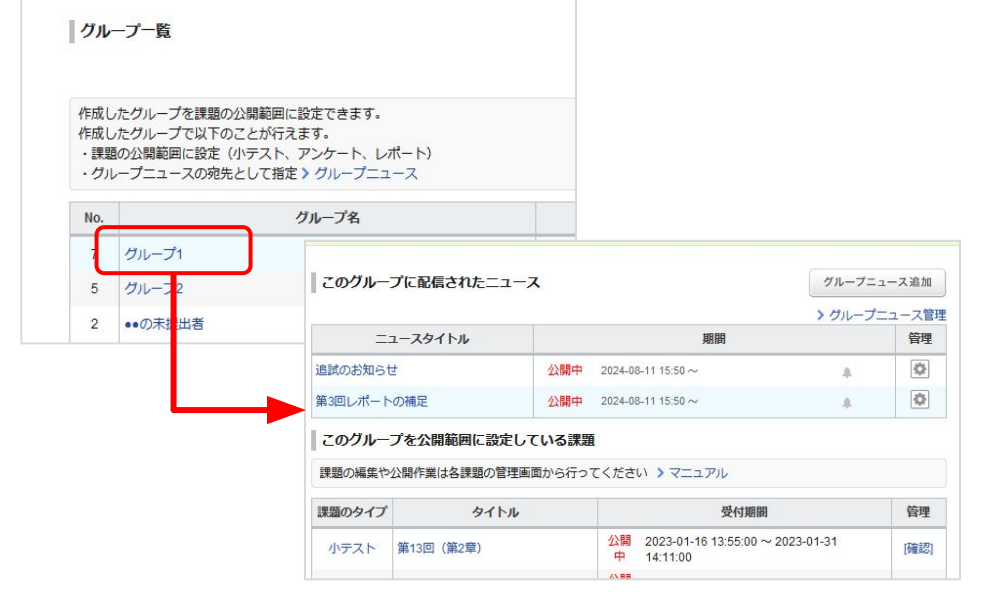

| Ŧ- |                              | 択してください。 (チームま                                           | ·啓昜者 4·名)         |       |
|----|------------------------------|----------------------------------------------------------|-------------------|-------|
|    | ,                            |                                                          |                   |       |
| 通知 | 去に作成したチームを利用                 | する >グループから選択す                                            | -3                |       |
|    | New                          | А <del>.</del> —А                                        |                   |       |
|    |                              |                                                          |                   |       |
|    |                              |                                                          |                   |       |
|    | 氏名                           | 学籍番号                                                     |                   | 所属チーム |
|    | 氏名<br>学生1                    | 学籍番号<br>160203A                                          | ゲスト               | 所属チーム |
|    | 氏名<br>学生1<br>朝比奈徹            | 学業番号        160203A        11111.qqqqq2                  | ゲスト               | 所属チーム |
|    | 氏名<br>学生1<br>朝比奈徹<br>S.Inoue | 学編番号        160203A        11111.qqqqq2        inoue.san | ゲスト<br>ゲスト<br>ゲスト | 所属チーム |

新規機能